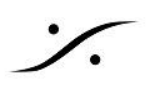

### NOVA の Calibration

NOVA の Calibration の手順を ステップ by ステップ でご紹介します。

NOVA には2つの Wizard が組み込まれており、設定や操作手順の間違いが起こらないようにガイドしてくれま す。

Wizardには、

- 入出力を設定する Setup Wizard と
- 音響測定を行う Calibration Wizard があります。

## 1. Setup Wizard

まず Setup Wizard を起動し、現在の作業環境を設定しましょう。

1. NOVA の電源を入れる

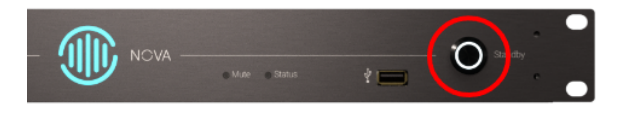

電源スイッチを押し、NOVAを起動します。

起動には少し時間がかかります。

フロントパネルの ● サインが黄色から緑色に変 わったら準備完了です。

NOVA の全ての操作は、ネットワーク経由で行います。マニュアルを参考に NOVA をネットワークに接続してくださ い。

ネットワーク上での操作は、ブラウザでも行えます。このマニュアルでは、Google Chrome を標準ブラウザにして解説 しています。

ネットワーク上の NOVA を見つけてアクセスするには、お使いの機器のOSに合った Trinnov APP が必要です。 Trinnov APP は ここ からダウンロードしてインストールしてください。

2. Wizard の起動

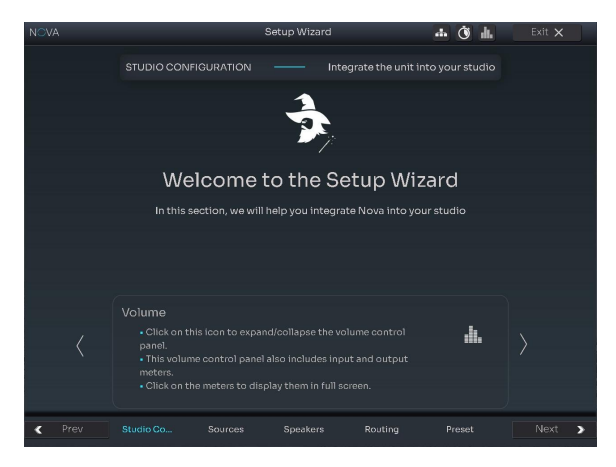

a) NOVA に何も Preset が入っていない場合

何も Preset が入っていない場合は、起動後すぐに Setup Wizard が起動します。

Next をクリックして先に進みます。

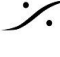

. dsp Japan Ltd, 4-8-5 Nakameguro, Meguro-ku, Tokyo 153-0061 T: 03-5723-8181 F: 03-3794-5283 U: http://www.dspj.co.jp

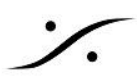

b) NOVA に Preset が入っている場合

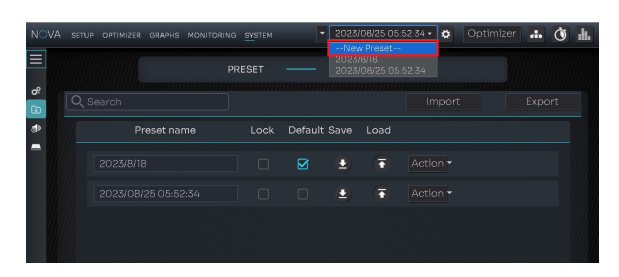

#### 3. STUDIO CONFIGURATION

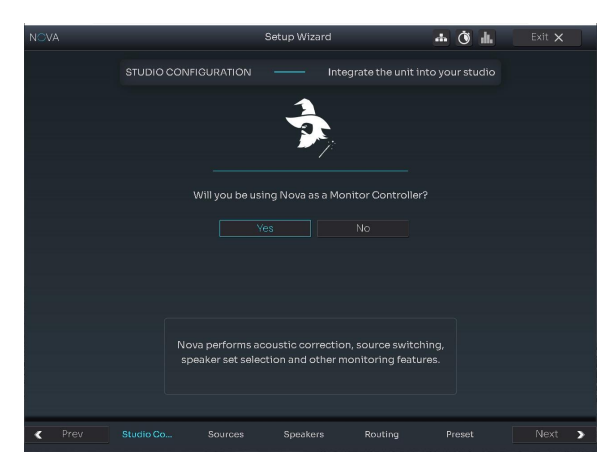

Preset セレクター のドロップダウンリストにある New Preset を選択すると Setup Wizard が始まり ます。

Next をクリックして先に進みます。

「NOVA を モニターコントローラーとして使用します か?」というダイアログが表示されます。

現在のソフトウェアでは「Yes」以外の選択肢があり ません。

Next をクリックして次に進みます。

#### 4. SOURCES

| NOVA       | Setup Wizard                   |      |  |  |  | -in 🕚 1 | Exit 🗙      |   |
|------------|--------------------------------|------|--|--|--|---------|-------------|---|
|            |                                |      |  |  |  |         | Expert mode | 0 |
|            | How many sources will you use? |      |  |  |  |         |             |   |
|            |                                | Туре |  |  |  |         | lete        |   |
| Analog 1-2 |                                |      |  |  |  |         |             |   |
| S/PDIF 1-2 |                                |      |  |  |  |         |             |   |
| ADAT 1-2   |                                |      |  |  |  |         |             |   |
| Dante 1-2  |                                |      |  |  |  |         |             |   |
|            |                                |      |  |  |  |         |             |   |
|            |                                |      |  |  |  |         |             |   |
| < Prev     |                                |      |  |  |  |         |             | > |

NOVA の入力を選択します。

このページで選択した入力は 操作モードの GUI に SOURCE として表示されます。

必要のない入力は Delete の列にある "-" をクリック すると消すことができます。

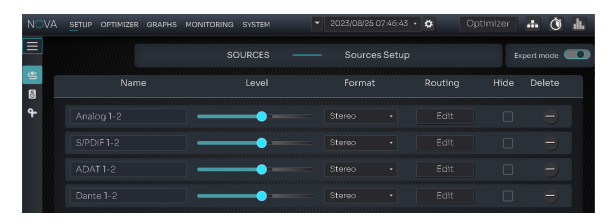

ブラウザ画面右上にある "Expert mode" のスイッ チを On にすると、Hide チェックボックスが表れま す。

チェックを入れるとその入力を隠すことができます。

Next をクリックして次に進みます。

#### 5. SPEAKERS

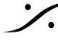

: dsp Japan Ltd, 4-8-5 Nakameguro, Meguro-ku, Tokyo 153-0061 T: 03-5723-8181 F: 03-3794-5283 U: http://www.dspj.co.jp

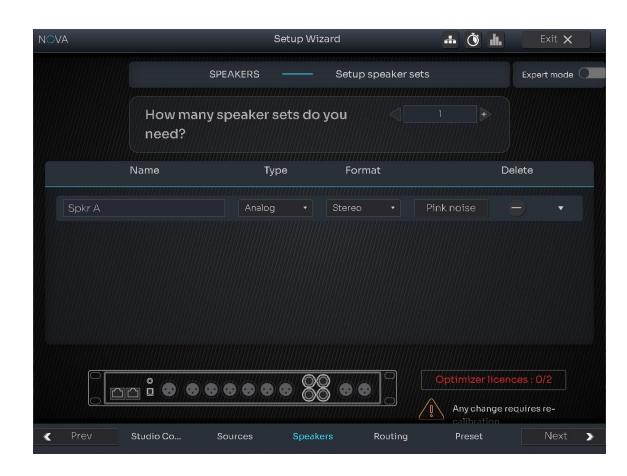

#### 6. ROUTING

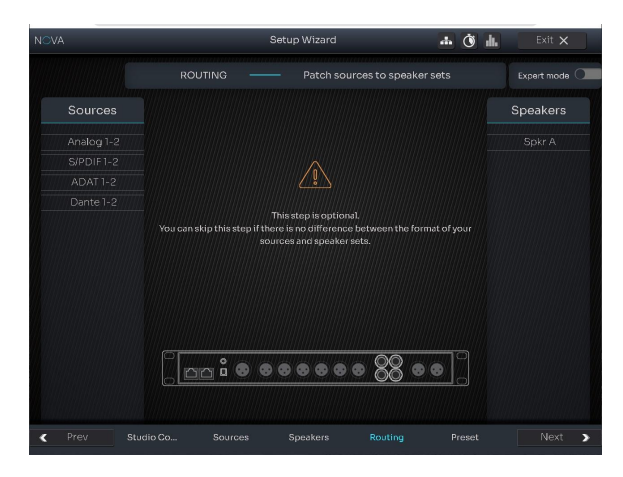

NOVA の出力を設定します。

現在のソフトウェアでは Stereo 分しかサポートされ ていません。

Next をクリックして次に進みます。

「このステップはオプションです。 SOURCE と SPEAKERS に フォーマットの違いが無ければ、ス キップしてください」とダイアログが表示されます。

これは「入力と出力が同じ Stereo フォーマットであ れば次に進め」という意味です。

Next をクリックして次に進みます。

#### 7. PRESET

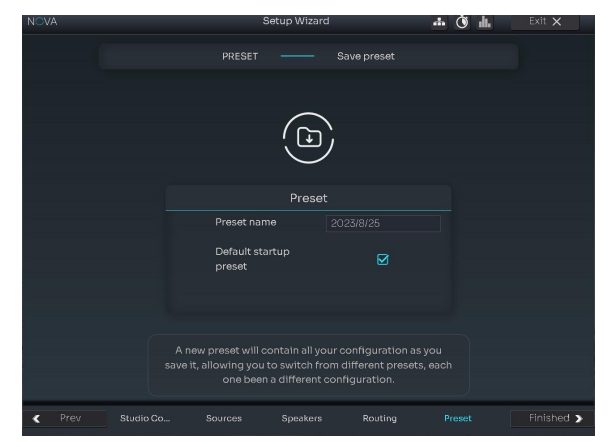

これから作成する PRESET の名前を決めます。

また「起動時に呼び出すデフォルトのプリセットにす るか?」のチェックを ON/OFF することができます。

「新しいプリセットには保存時のすべての設定が含ま れるため、それぞれが異なる設定である異なるプリ セットから切り替えることができます。」のダイアログ が表示されます。

Next をクリックして次に進みます。

8. Setup completed

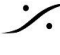

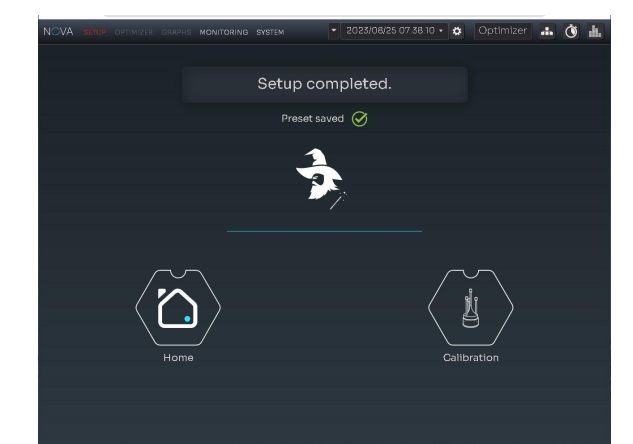

「Preset Saved」と表示されます。

これでセットアップは完了です。

Calibration をクリックしてアコースティックの測定を 行う Calibration Wizard に進みます。

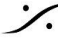

Contraction Contraction Contra T : 03-5723-8181 F : 03-3794-5283 U : http://www.dspj.co.jp

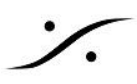

# 2. Calibration Wizard

Calibration Wizard では、Trinnov 独自のスピーカーの最適化を行う音響測定を行います。

Setup Wizard が終わったら、前頁8のGUIで、Calibration のアイコンをクリックして Calibration Wizard を 起動させましょう。

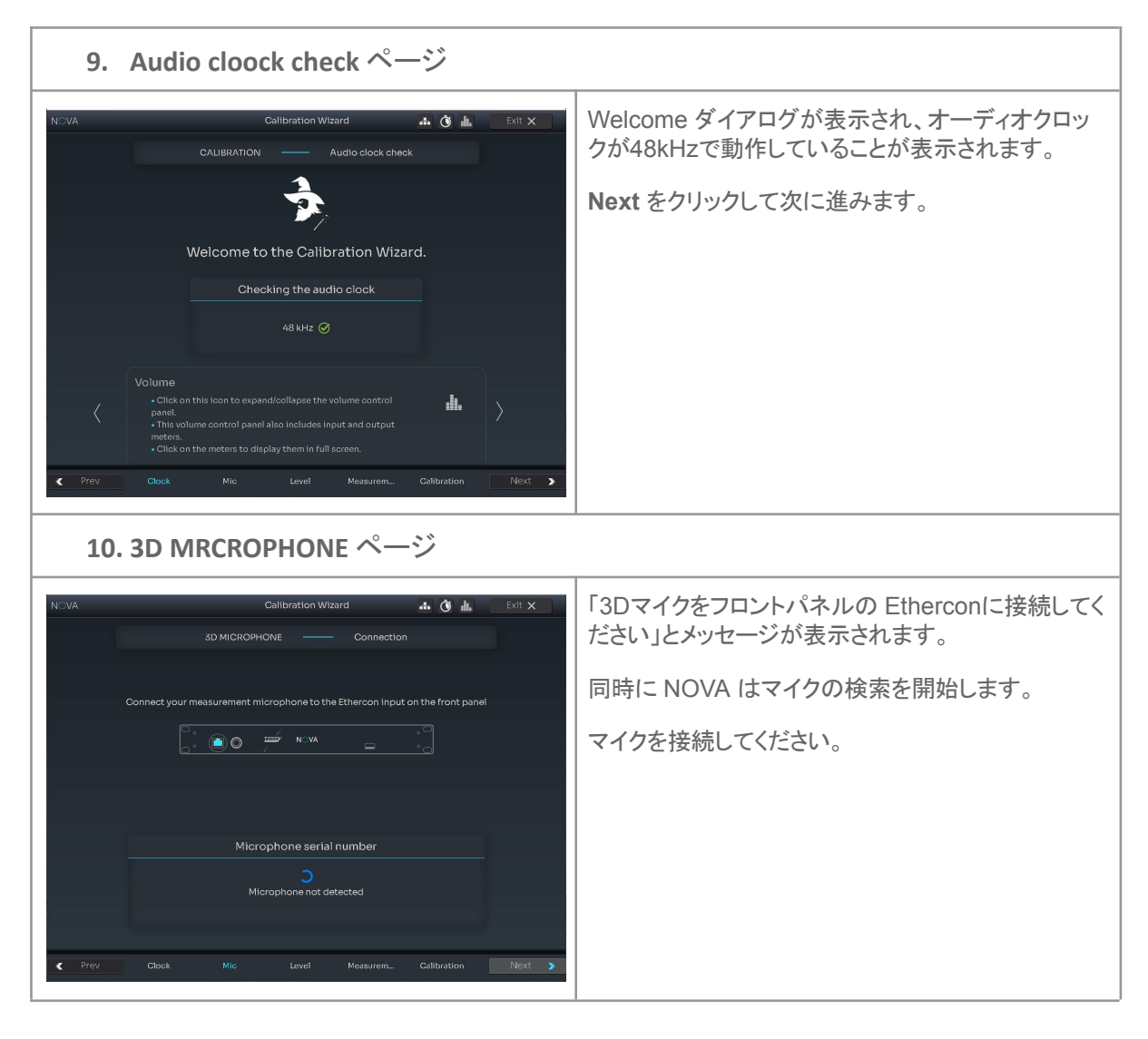

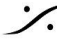

: dsp Japan Ltd, 4-8-5 Nakameguro, Meguro-ku, Tokyo 153-0061 T: 03-5723-8181 F: 03-3794-5283 U: http://www.dspj.co.jp

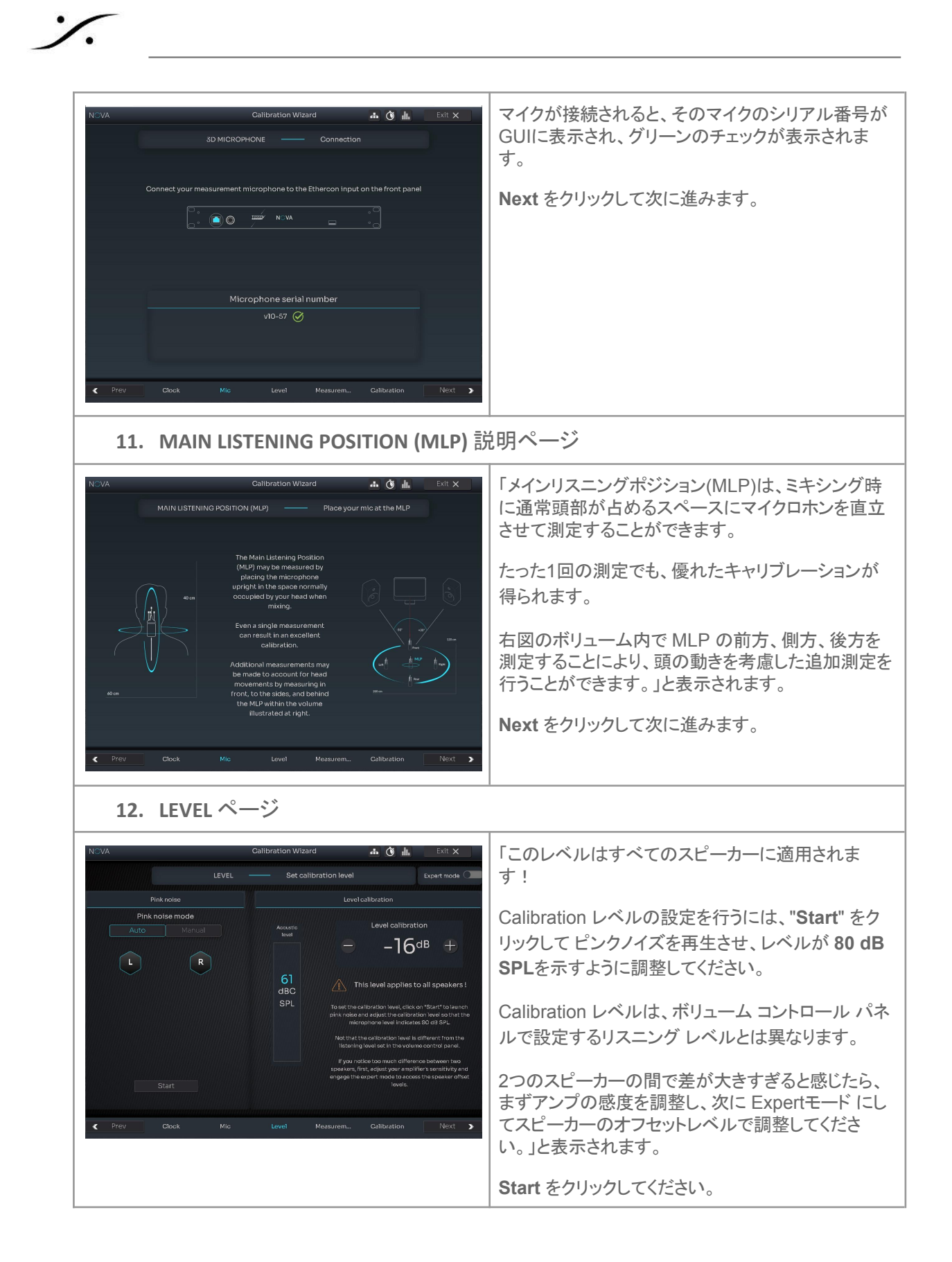

T: 03-5723-8181 F: 03-3794-5283 U: http://www.dspj.co.jp

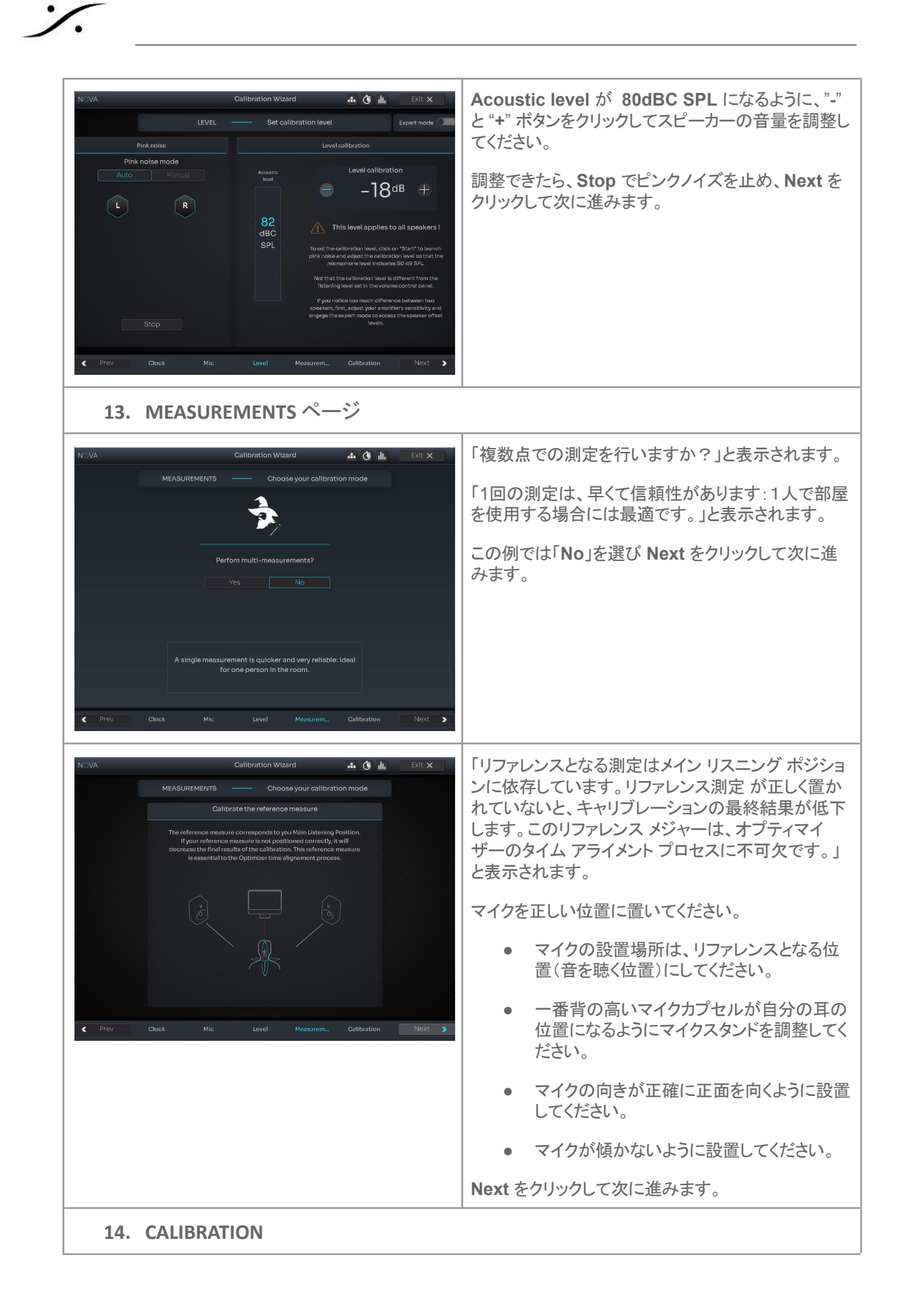

T: 03-5723-8181 F: 03-3794-5283 U: http://www.dspj.co.jp

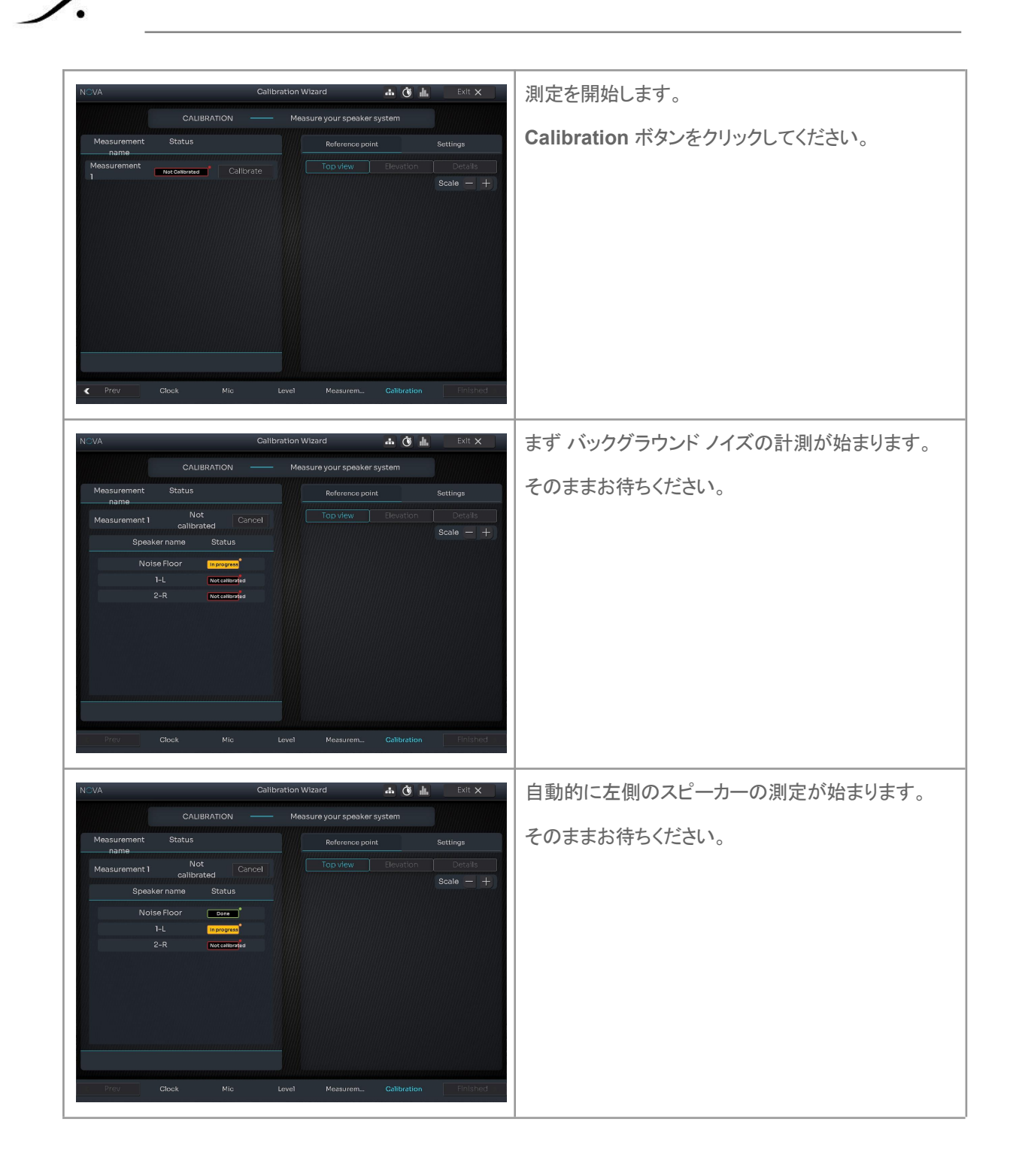

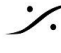

Contraction Contraction Contra T: 03-5723-8181 F: 03-3794-5283 U: http://www.dspj.co.jp

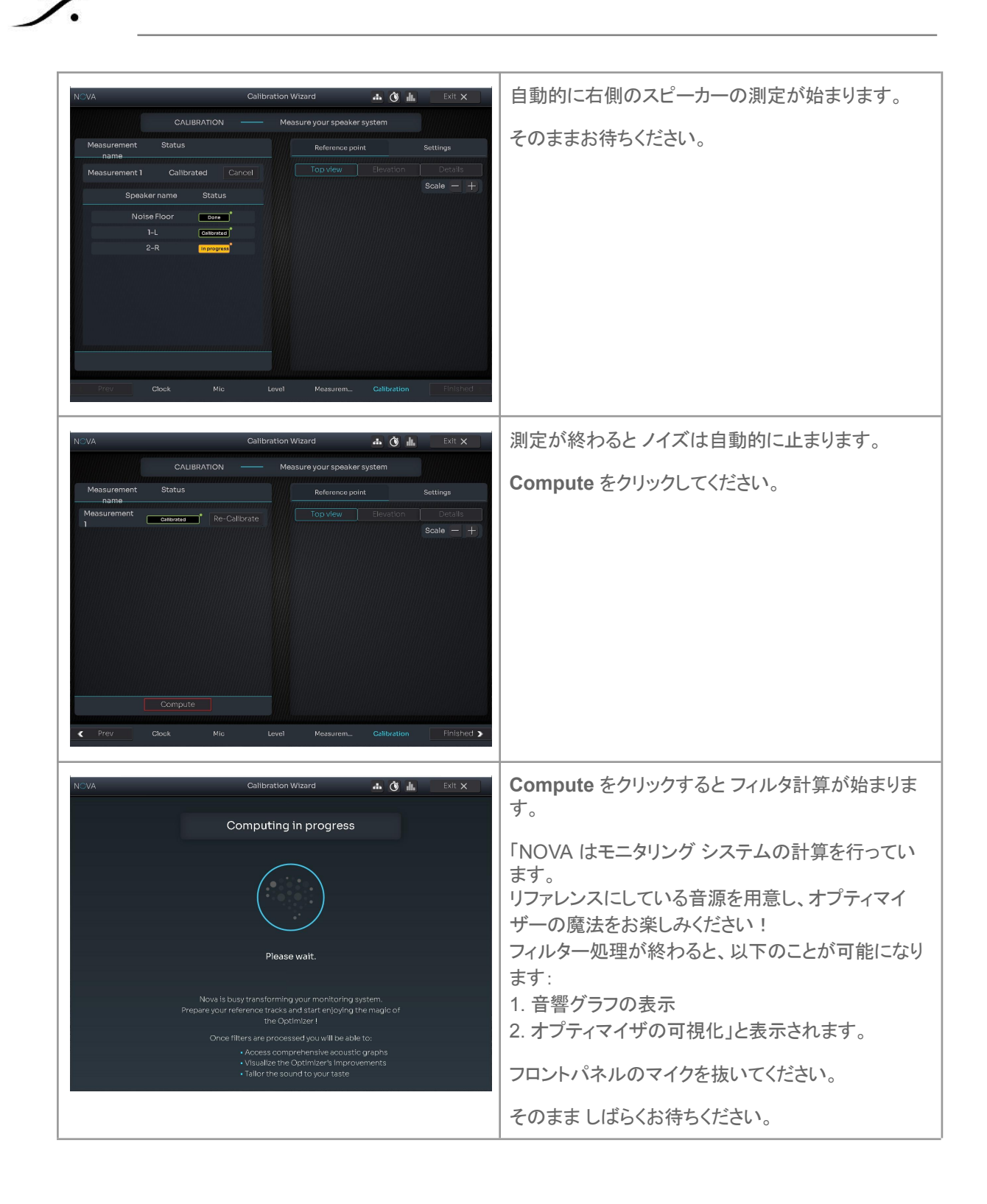

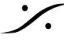

: dsp Japan Ltd, 4-8-5 Nakameguro, Meguro-ku, Tokyo 153-0061 T: 03-5723-8181 F: 03-3794-5283 U: http://www.dspj.co.jp

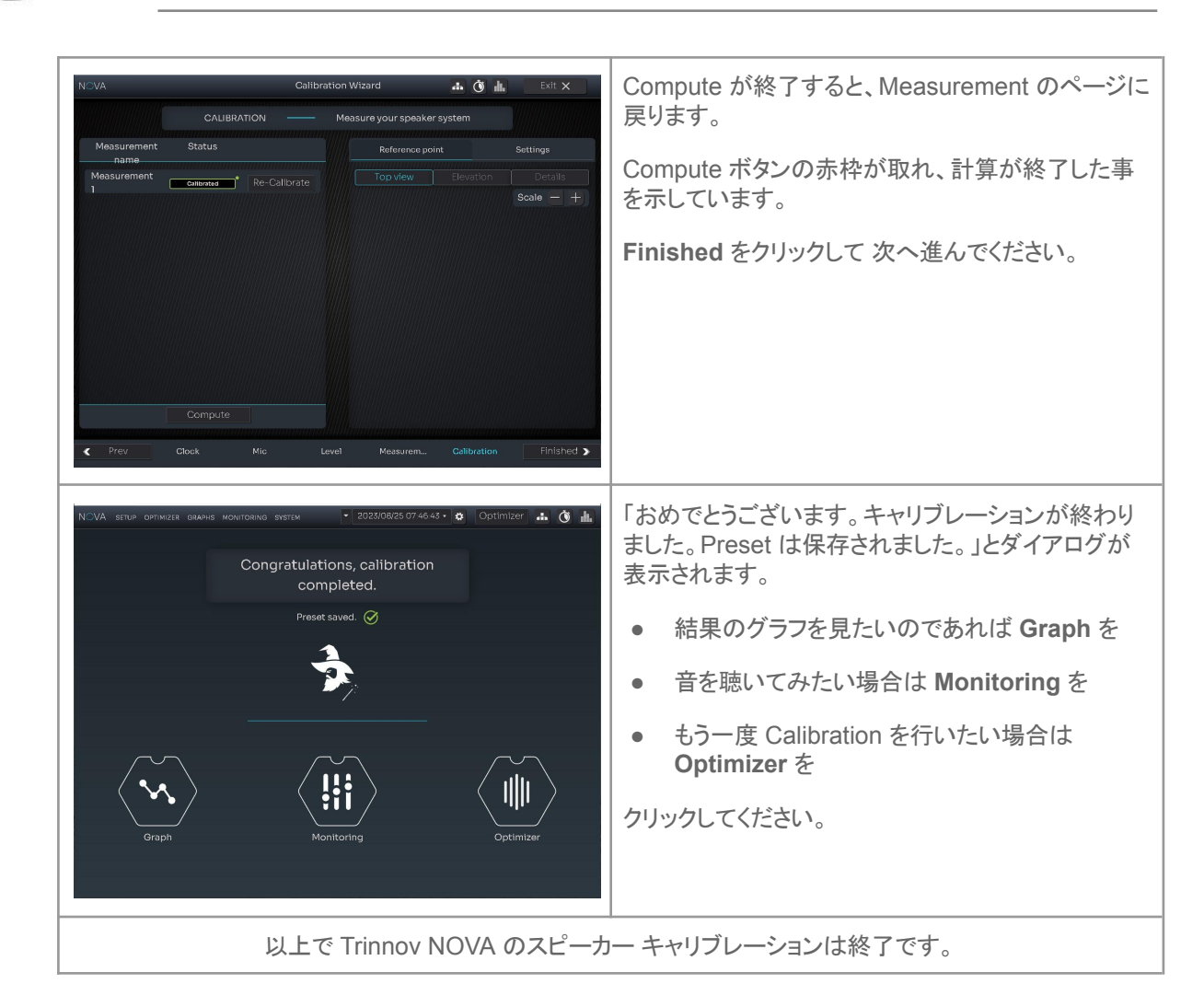

※ 注意:

Trinnov App を使用せずに、ブラウザを操作してこれらの作業を行う場合は、表示画面を十分大きくとらないと、クリック操作ができ なくなることがあります。

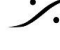

T: 03-5723-8181 F: 03-3794-5283 U: http://www.dspj.co.jp